# Как восстановить базу из дампа в Windows средствами PostgreSQL

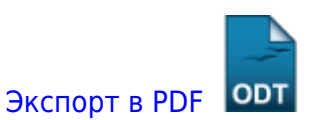

Дата создания: 2024/12/12 07:34 (C) mihanik

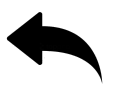

# Дано

База данных PostgreSQL с именем **mybase** 

# Надо

Восстановить базу из дампа

# Решение

## Шаг 1

Запускаем «Командную строку».

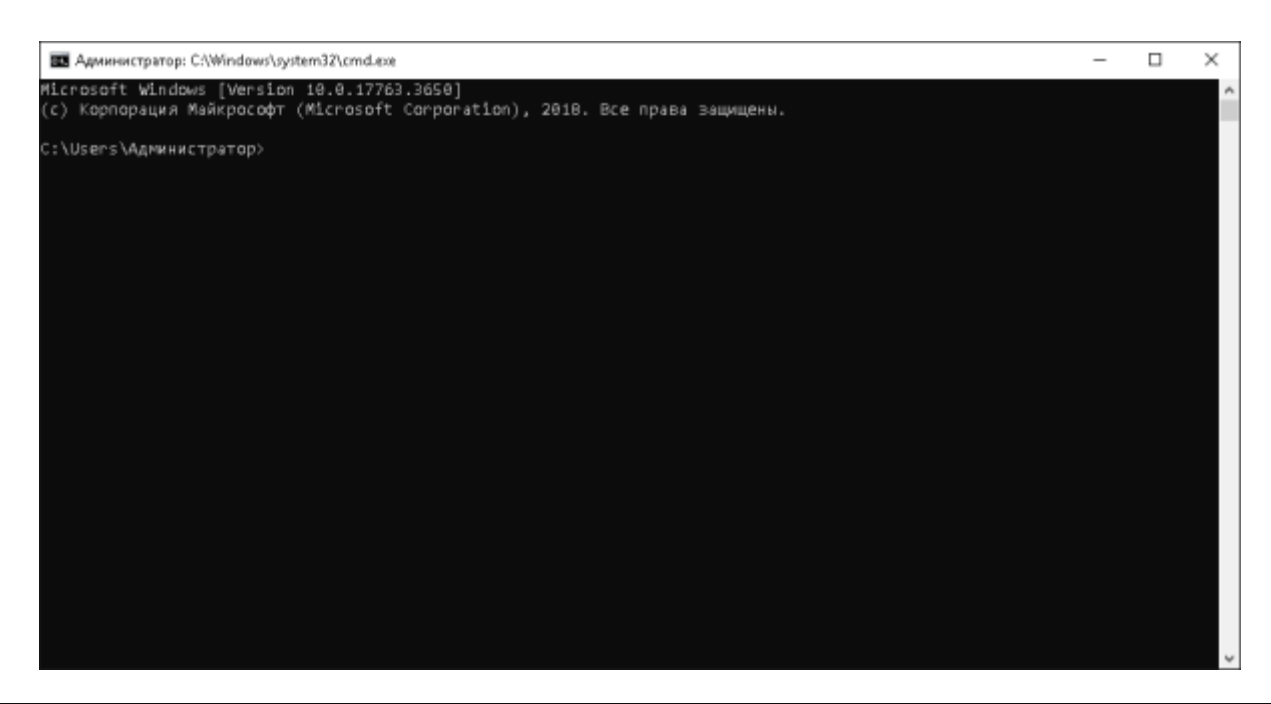

## Шаг 2

Указываем значения переменных.

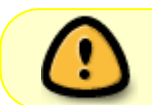

Важно! Не забудьте указать значения для вашего конкретного случая!!!

setvar.cmd

```
rem Путь к исполняемым файлам PostgreSQL
set PGBINPATH=H:\PostgreSQL\bin
rem Путь к папке с дампами
set BACKUPPATH=I:\Postgres
rem Указываем пароль пользователя postgres
set PGPASSWORD=123456
```

## Шаг З

Переходим в папку с исполняемыми файлами PostgreSQL

#### cdbgbin.cmd

rem Переходим в папку с исполняемыми файлами PostgreSQL

cd /D "%PGBINPATH%"

### Шаг 4

Пересоздадим имеющуюся базу данных mybase.

resetbase.cmd

```
psql -U postgres
drop database "mybase";
create database "mybase";
\q
```

3/3

## Шаг 5

Загрузим дамп в базу

#### restoredb.cmd

```
psql -U postgres "mybase"<
   "BACKUPPATH\path_to_backup_folder\some_name.sql"</pre>
```

# Источники

#### 1 Наверх 1

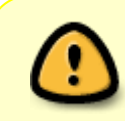

В моей WIKI постоянно ведётся какая-то работа со статьями. Если у вас возникли вопросы или замечания, можете их отправлять на почту **support@mihanik.net** 

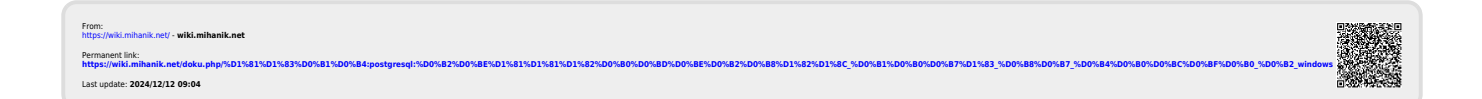